## View Individual Scholarship Awards

## **Click the SMU Custom Programs link.** 1. SMU Custom Programs

- 2. Click the SMU Administer Financial Aid link. SMU Administer Financial Aid
- 3. Click the Awards link. Awards
- 4. Click the Scholarship Award Activity link.
- Scholarship Award Activity
- Enter the desired information into the EmplID field. 5.
- Enter the desired information into the Academic Institution field. Enter a valid value 6. e.g. "SMETH".
- 7. Enter the desired information into the Aid Year field
- Click the Search button. 8.

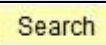

- If multiple awards have been issued, you may need to click the View All link to 9. expand the page to view all awards for the student.
- 10. Click the Approval Info link.

Approval Info

- 11. The Approved By, Name and Datetime Approval fields will be populated. This will allow you to track multiple actions in order of occurrence.
- 12. End of Procedure

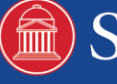